## Macro Key Manager Quick Guide 🔊 🕬 🕬

Learn how to program the Macro keys on your wireless tablet to launch programs and open websites.

1. Open the Macro Key Manager by double

clicking on the icon 🖭 in the taskbar.

- Click "New" to create a new profile. Give it a name and leave the program field blank.
   Note: Each setting will save to the computer, not to the tablet.
- 3. Select the "K1" button in drop down menu.
- 4. Click the setting box.
- 5. Write a short word in the hint field.
- 6. Click on "Linking".
- 7. a. Type in a web address to link to a website.
  - b. Click on the box with the three dots
    to launch a program. Select an executable file, with the .exe extension.

**Note:** You can find the executable files in the *C*: Drive- Program Files (x86).

- 8. Click "Confirm" to save the setting. The K1 Button in the Macrokey Manager window will become dark.
- 9. Click on the Macro Key on your tablet to verify that it works.

How to assign macro keys to a hot-key function within in a specific program.

- Click "New" to create a new profile and give it a name.
- Chose a program by clicking on the three dots button
   A window with a list of executable files will appear. Select the program that you wish to use.
- 3. Select the "K1" button in the drop down menu.
- 4. Click the setting box.
- Click on "Use hot key" and chose which function launches the action.
   Example of Hot Keys: "Ctrl + C" is to copy and "Ctrl + V" is to paste.
- 6. Click "Confirm" to save the setting.

© Copyright 2012 QOMO HiteVision, LLC. All Rights Reserved

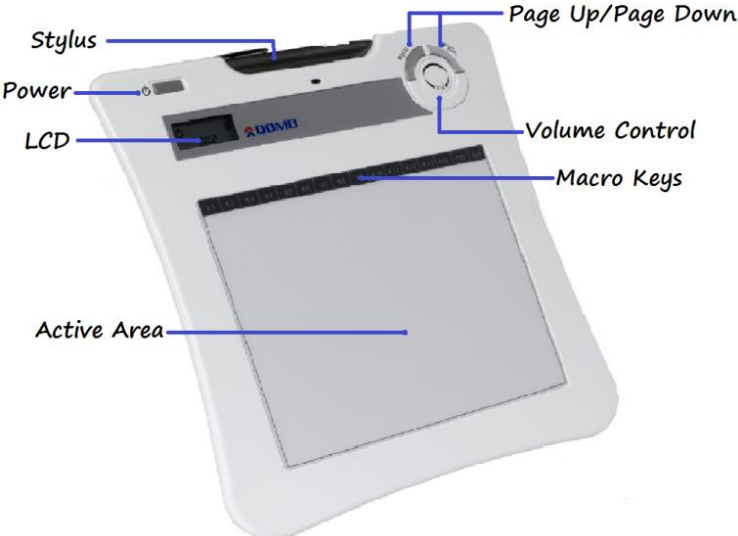

| Default_1 |                 | New Delete                                                    |
|-----------|-----------------|---------------------------------------------------------------|
| К1 🔻      | ]               |                                                               |
| √ Setting | ,<br>Hint:      | New Confirm                                                   |
|           | Ose hot key     | ✓ Ctrl Shift Alt N      ✓                                     |
|           | C Linking       |                                                               |
|           | Tablet Model:   | wireless8X6"                                                  |
|           |                 |                                                               |
|           |                 |                                                               |
|           |                 |                                                               |
|           |                 |                                                               |
|           | K1 K2 K3        | ) (44) (46) (47) (48) (48) (48) (41) (42) (43) (44) (45) (45) |
|           | K1 K2 K3        |                                                               |
|           | K1 K2 K3        |                                                               |
|           | K1 (K2 (K3      |                                                               |
|           | <u>K1</u> K2 K3 |                                                               |
|           | K1 K2 K3        | K K K K K K K K K K K K K K K K K K K                         |
|           | K1 K2 K3        | K K K K K K K K K K K K K K K K K K K                         |
|           | Kt K2 KS        | K K K K K K K K K K K K K K K K K K K                         |
|           | K) (K) (K)      | K K K K K K K K K K K K K K K K K K K                         |
|           | K) (K) (K)      | K K K K K K K K K K K K K K K K K K K                         |

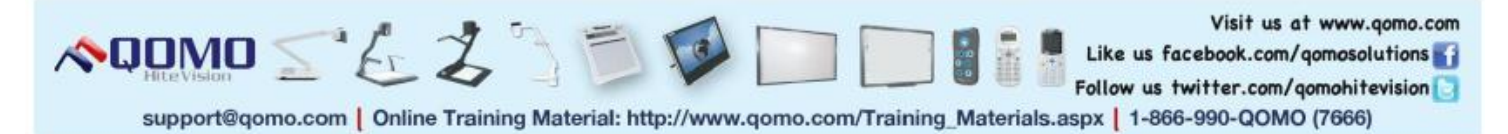